## Skapa genväg på mobilen

## <u>iPhone</u>

1. Skriv in er företagslänk i Safari och välj symbolen längst ner i mitten (fyrkant med pil upp).

| SVENSKA<br>KRAFTNAT                                                        |
|----------------------------------------------------------------------------|
| Du har väl inte glömt att anmäla ditt be-<br>sök till samordningsansvarig? |
| Ankomstanmälan                                                             |
| SVENSKA KRAFTNÄT                                                           |
| Läs användarhandboken (.pdf)                                               |
| Ansvarig anmälare<br>* Förnamn                                             |
| <ul> <li>Ø Detta fält är obligatoriskt</li> <li>* Efternamn</li> </ul>     |
| <ul> <li>Detta fält är obligatoriskt</li> </ul>                            |
| *Telefonnummer (inkl. landskod)                                            |
| AA 🔒 svk.se Č                                                              |
|                                                                            |

## 2. I listan, välj alternativ Lägg till på hemskärmen.

| Svenska kraftnät<br>svk.se<br>Alternativ > | ×       |
|--------------------------------------------|---------|
| Kopiera                                    | Ů       |
| Lägg till i läslistan                      | 00      |
| Lägg till bokmärke                         | m       |
| Lägg till i favoriter                      | ☆       |
| Lägg till i snabbanteckning                | m       |
| Sök på sidan                               | Ę       |
| Lägg till på hemskärmen                    | Ð       |
| Märkning                                   | $\odot$ |
| Skriv ut                                   | Ē       |
| Sök med Google Lens                        | Q       |
| Spara på Pinterest                         | Ø       |

## 3. Döp genvägen.

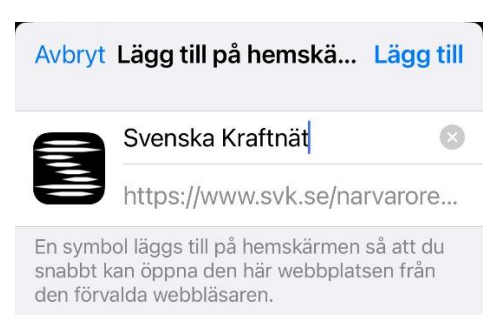

4. Nu läggs en genväg till er företagsida direkt på mobilens hemskärm.

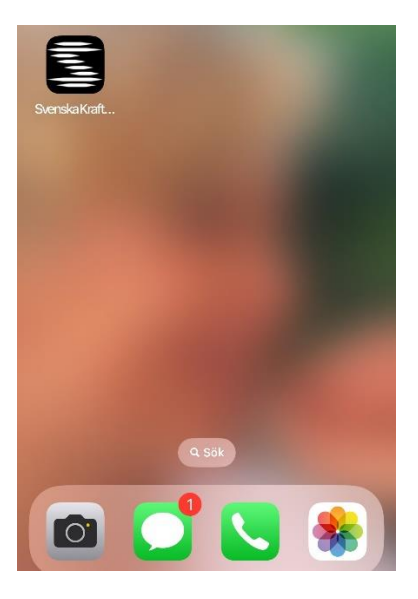

Android standard (för övriga se tillverkare av mobil) :

1. Välj de tre punkterna till höger.

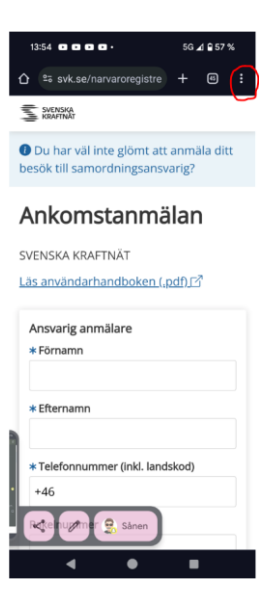

2. Välj Lägg till på startskärm.

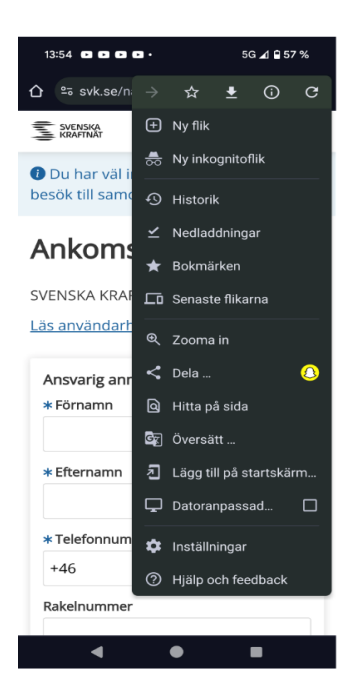

3. Lägg till på startskärmen och välj eget namn ex Ankomstregistrering.

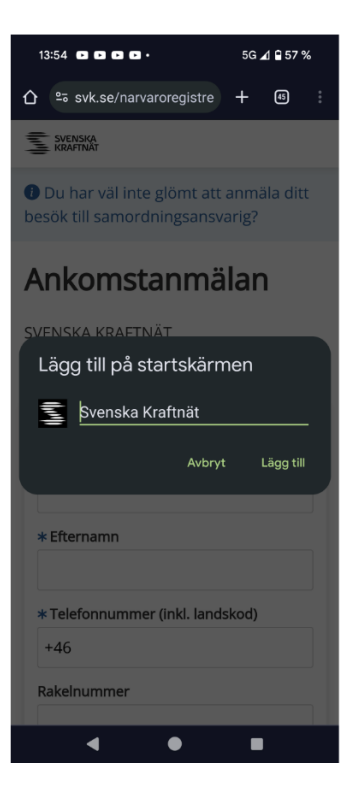